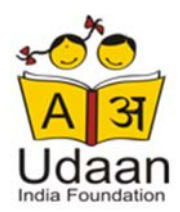

## **Newsletter Guidelines**

## 1. Style Guide

## Colours

Main Background: White

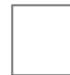

#ffffff R:255 G:255 B:255

Tagline and Title: Red

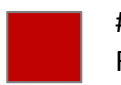

#c00202 R:192 G:2 B:2 Box Background: Light Grey

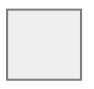

#eeeeee R:238 G:238 B:238

#### Text: Grey

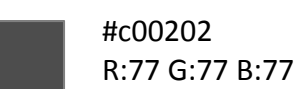

Fonts

Tagline: Tahoma 22px Main Title: Tahoma 18px Subtitle: Tahoma 12 px Text: Lucida 12px

#### **Banner Size**

Standard banner size: **350 to 755px** Note: Width always needs to be the same to exactly fit into the newsletter frame.

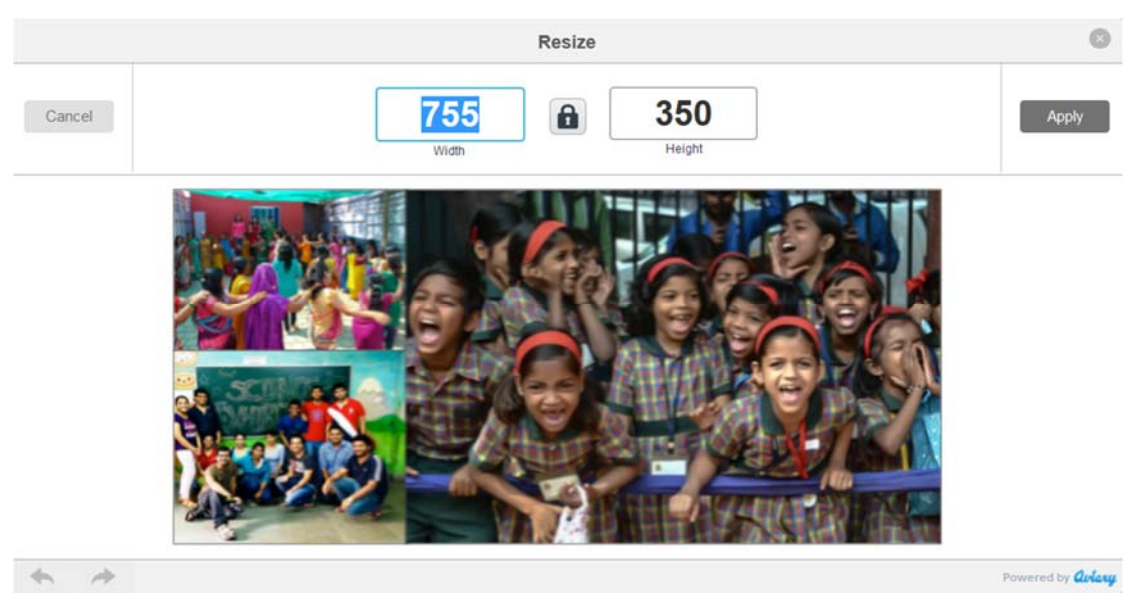

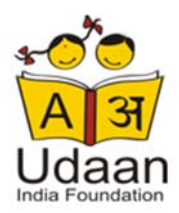

## **Images Size**

If you have 2 boxes in a row: Crop the image to a 3:2 format.

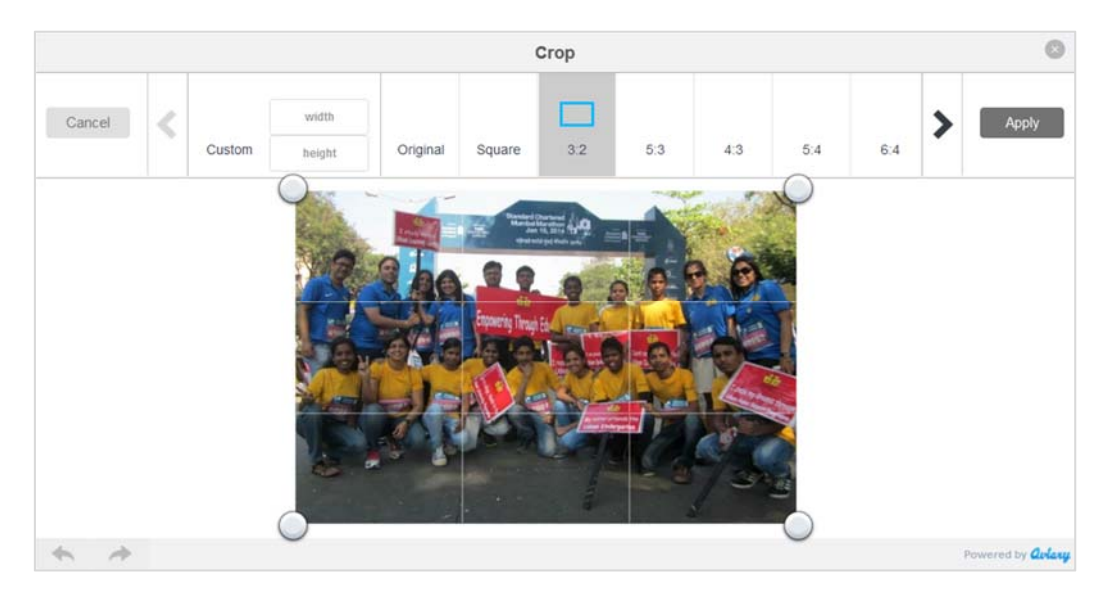

Resize the picture size to **154 to 232px**.

Note: Image size needs to be exactly the same for each box, otherwise boxes will not be aligned.

| Vidth Height 232 154 Keep proportions ink to URL http://gallery.mailchimp.com/9fd176a6618bdff4025a74f70/images/Mumbai_Marathc Open in a new window show image style options | Edit Image       |                          |                                       |                   |
|----------------------------------------------------------------------------------------------------|------------------|--------------------------|---------------------------------------|-------------------|
| 232 154                                                                                                    | Vidth            | Height                   |                                       |                   |
| ink to URL<br>http://gallery.mailchimp.com/9fd176a6618bdff4025a74f70/images/Mumbai_Marathc<br>✓ Open in a new window<br>show image style options                            | 232              | 154                      | Keep proportions                      | 2 2 4 2 2 - 0 2 8 |
| nk to URL http://gallery.mailchimp.com/9/d176a6618bdff4025a74f70/images/Mumbai_Marathc  Open in a new window show image style options                                       |                  |                          |                                       |                   |
| Mathematical Control Provided Treaded 18bdff4025a74f70/images/Mumbai_Marathc         Open in a new window         show image style options                                  | nk to URL        |                          |                                       |                   |
| Open in a new window show image style options                                                                                                    | http://gallery.n | nailchimp.com/9fd176a661 | 8bdff4025a74f70/images/Mumbai_Marathc |                   |
| show image style options                                                                                                    | Open in a        | a new window             |                                       | 2                 |
| and indge site options                                                                                                    | show image       | e style ontions          |                                       |                   |
|                                                                                                    | snow image       | o style options          |                                       |                   |
|                                                                                                    |                  |                          |                                       | Edit With Aviary  |

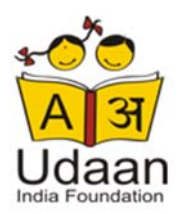

### **Best Practices for Images**

- To ensure that newsletter is loaded fast resize all images before upload using the following website: <u>http://www.picresize.com</u>
- For any special colours, effects, frames or to add text to the images use: <u>http://www.pixlr.com</u> (Pixlr Express)
- Rename images to Mailchimp to the below format before uploading: (eventsname\_monthyear) Example: MumbaiMarathon\_Jan2014)
- Images must be uploaded in PNG or JPG format. Do not use PDF format.
- Spam filter alert: Images should not be wider than 600 to 80

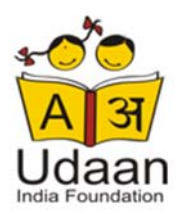

## 2. Edit Newsletter

#### How to edit text

Click on the **Edit Block** and insert the text on the right. Change text font, size and colour according to the Style Guide. All articles should have the same size. If you want to insert a read more button use the following code:

\* | IFNOT: ARCHIVE\_PAGE | \* Read More

\*|END:IF|\*

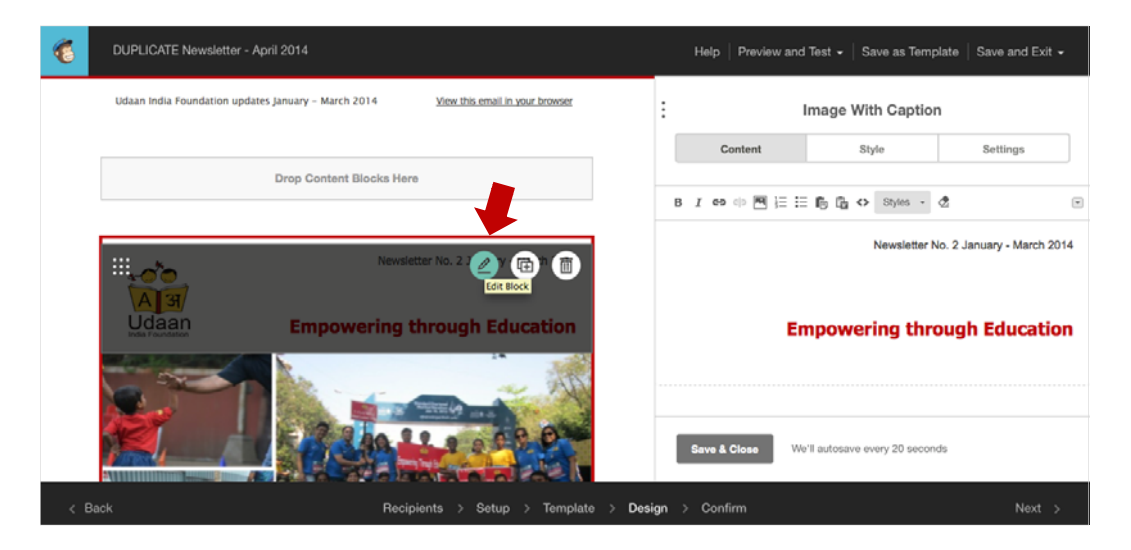

# How to replace an image

Click on Replace.

| 1    | DUPLICATE Newsletter - Apri | il 2014                               |          | Help Previe | w and Test 👻 🕴                                        | Save as Template   S | Save and Exit 👻 |
|------|-----------------------------|---------------------------------------|----------|-------------|-------------------------------------------------------|----------------------|-----------------|
|      |                             |                                       | :        |             | In                                                    | nage                 |                 |
|      |                             | Newsletter No. 2 January - March 2014 |          | Con         | itent                                                 | Setting              | gs.             |
|      | Udaan                       | Empowering through Education          |          |             | Television 14d6.jp<br>600 - 165<br>Replace - Edit - L | peg<br>Link - At     |                 |
|      |                             |                                       |          |             | 179/000 wm x                                          |                      |                 |
| < В. | ack                         | Recipients > Setup > Template         | > Design | > Confirm   |                                                       |                      | Next >          |

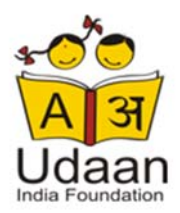

Upload or drag image and click **Upload**. Be sure that you have reduced image size before upload.

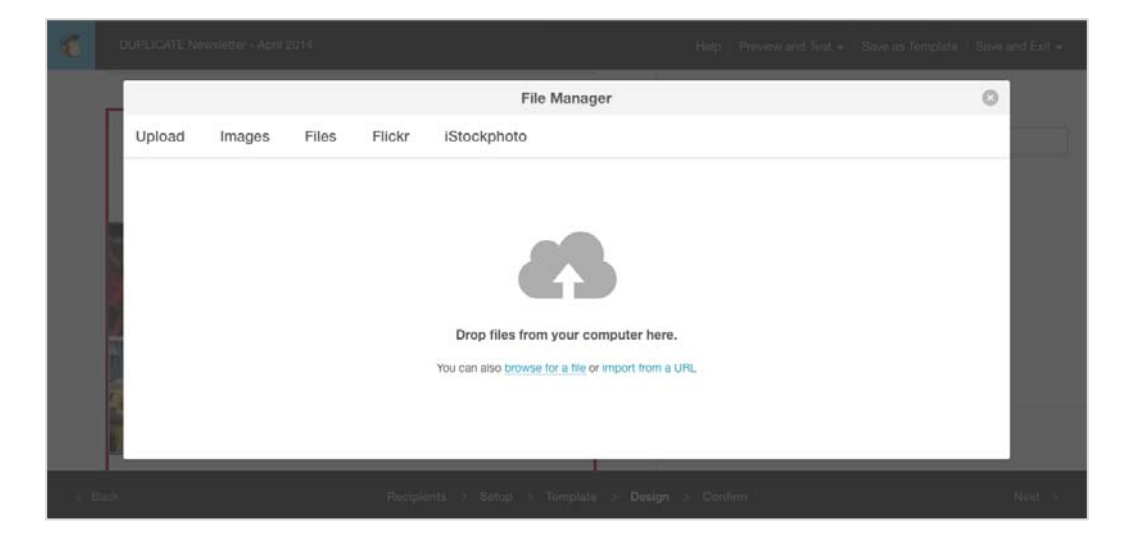

Click on **Edit** and make sure that all images have same format and setting as per Style Guide.

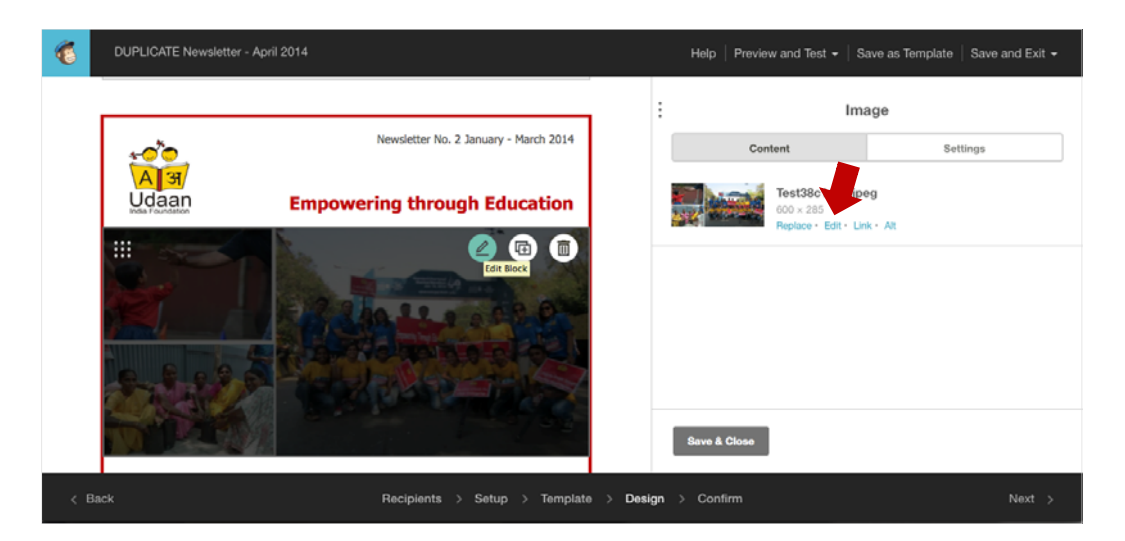

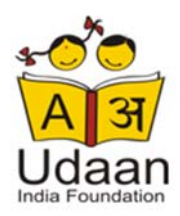

## 3. Test Newsletter

Mailchimp allows you to send a test mail to 6 email addresses at a time and you can send 12 tests per campaign and 24 tests per 24 hour period - whichever comes first. If you regularly need to send more tests than Mailchimp allows, you can create a test list. Just create a new list and import your testing email addresses. This will also help you test out merge tags.

|      |                     | Ca | amp                | aigns                                                                                                    |                                 |                |                | Create Campaign 👻 |
|------|---------------------|----|--------------------|----------------------------------------------------------------------------------------------------|---------------------------------|----------------|----------------|-------------------|
|      |                     |    | Folde              | rs 👻 Filter 👻                                                                                                    |                                 |                |                | Export            |
| м    | Mamta 1             |    | $\bigtriangledown$ | DUPLICATE Newsletter - April 2014         2           (copy 02)         Su           Regular - TEST LIST - Newsletter April 2014         Set           Set on Tue, Apr 29, 2014 01:33 am         Set | 2                               | 0.0%           | 0.0%           | View Report v     |
| Ś    | Campaigns           |    | 0                  |                                                                                                    | Subscribers                     | Opens          | Clicks         |                   |
| 7.00 | Templates           |    |                    | DUPLICATE Newsletter - April 2014                                                                                                    |                                 | Edit v         |                |                   |
|      | Lists               |    |                    | Regular<br>Edited on Apr 24, 2014 02:33 pm by you                                                                                                    |                                 |                |                |                   |
| Lth  | Reports             |    | $\oslash$          | Udaan India Foundation Newsletter<br>Regular<br>Sent on Mon, Feb 10, 2014 12:01 am                                                                                                    | 1,007<br>Subscribers            | 38.2%<br>Opens | 0.0%<br>Clicks | View Report +     |
| -    | Autoresponders<br>← |    |                    | Udaan India Foundation Newsletter (con Regular                                                                                                    | Foundation Newsletter (copy 01) |                |                | Edit 👻            |
| Q    | Search              |    |                    | Edited on Mar 19, 2014 10:49 am by you                                                                                                    |                                 |                |                |                   |

## 4. Send Newsletter

When all editing is done click the **Next** button.

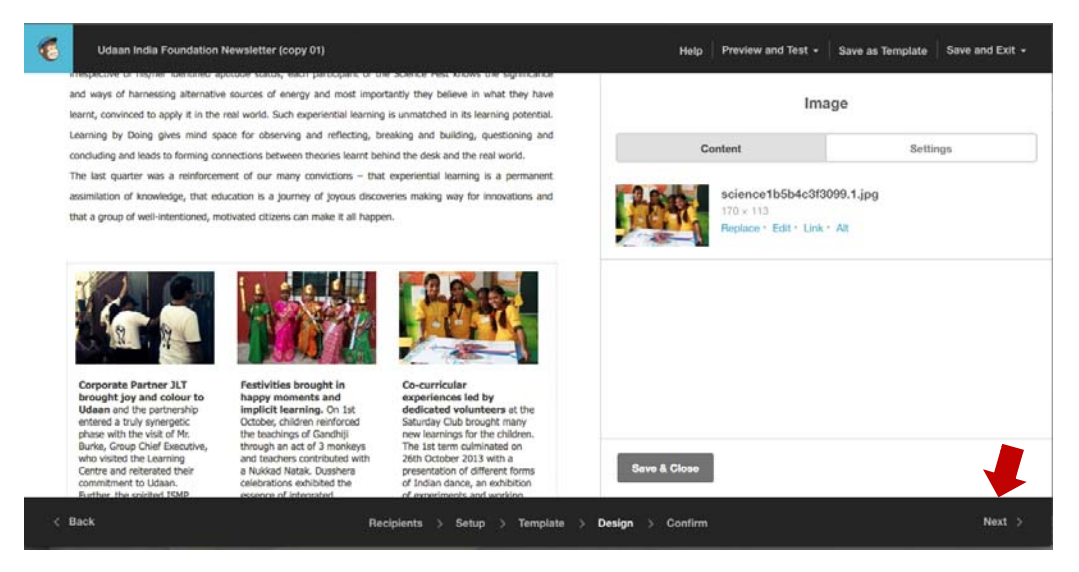

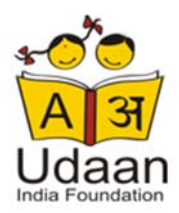

Click Edit and select the List to send the newsletter, edit the Subject Line if necessary and click send.

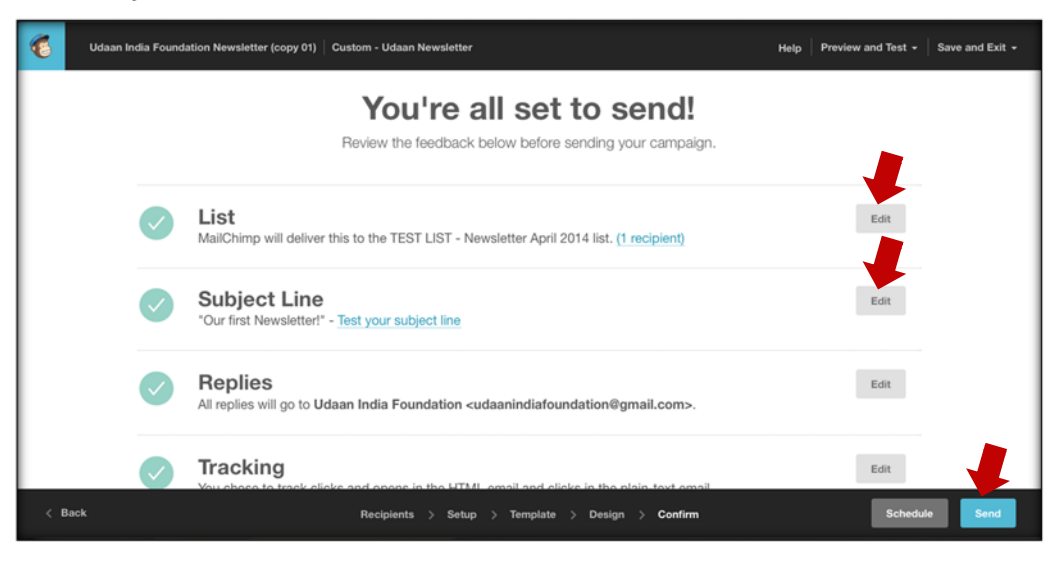

#### Click on Send Now

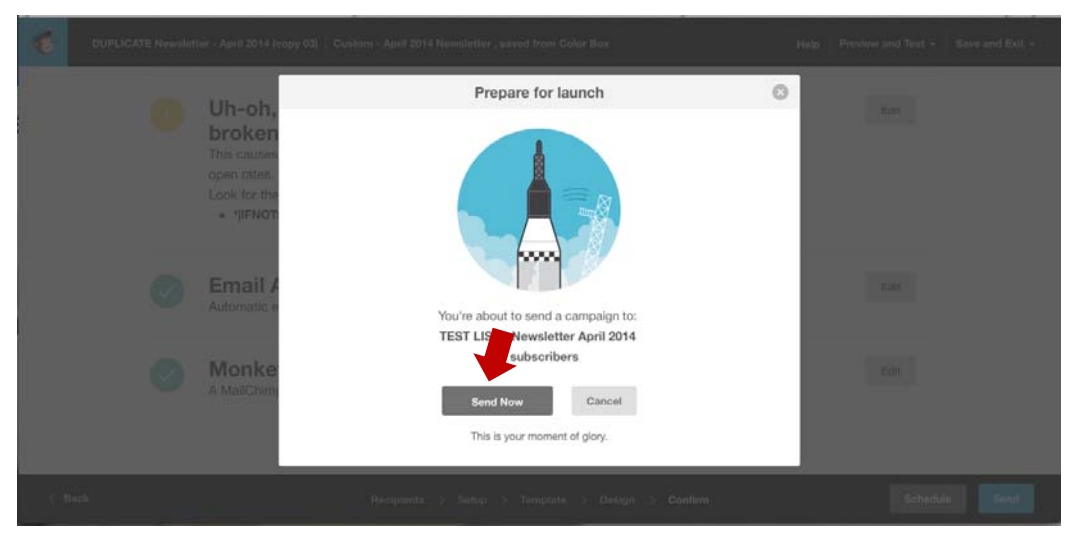

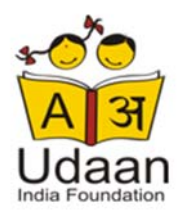

Wait for the High Fives, your newsletter has been sent out! Go to your Mailchimp Inbox, you will receive a notification if there were any errors sending the newsletter.

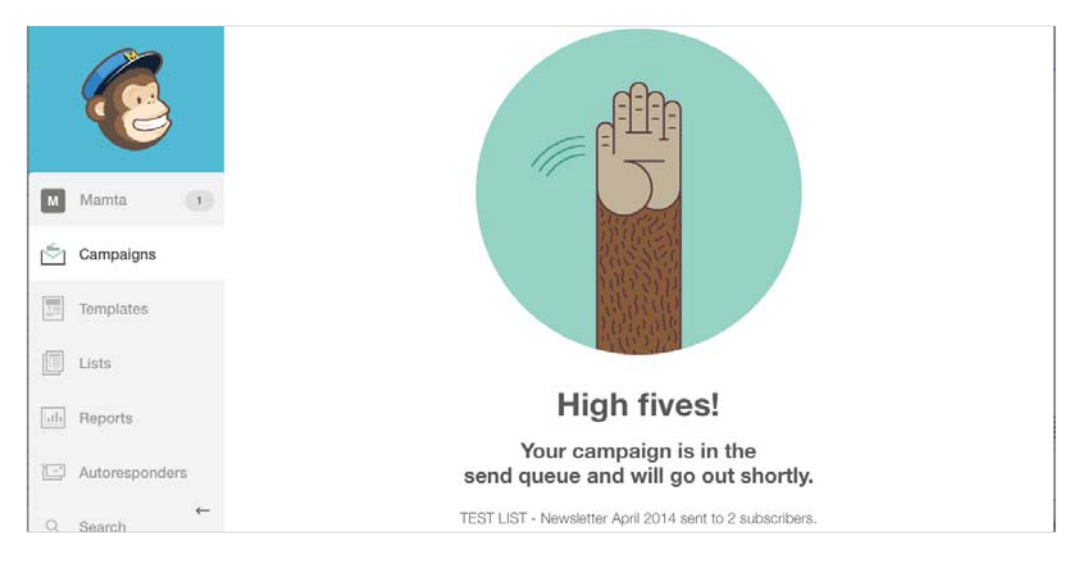

Check **Campaigns** and you will see the statistics on how many people have opened the newsletter.